# How to Get an Update code

### For Supra-Hosted Customers

Android<sup>™</sup> Apple<sup>®</sup> BlackBerry<sup>®</sup> 1. Get an update code.

https://supra.traccessmanager.com/key /mobile

**TRACcess Manager** 

Mobile website link

1. Get an update code from your system administrator or for existing TRACcess customers navigate to the TRACcess Manager on a computer or Mobile website.

https://supra.traccessmanager.com/key/mobile

2. Enter the update code into the TRACcess eKEY app.

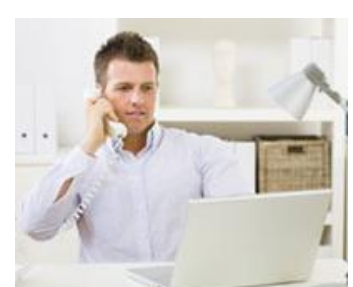

System Administrator

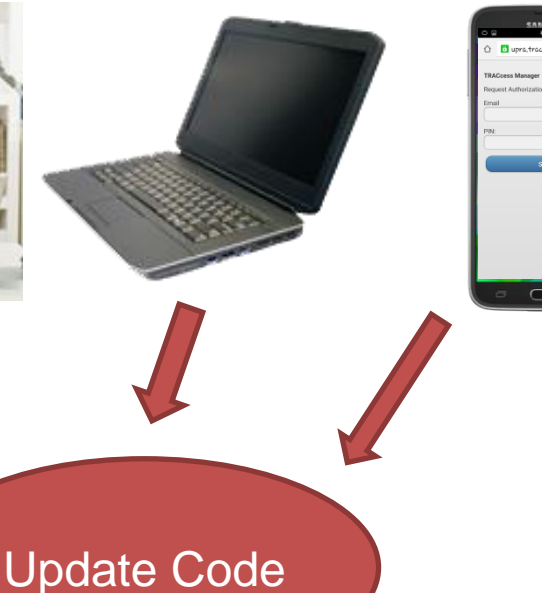

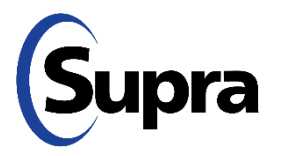

Click here for general bookmarking instructions

# How to Get an Update code

#### For Supra-Hosted Customers

## 2. Enter the update code.

### **Basic Instructions**

| Android    | 1.<br>2.<br>3.<br>4.<br>5. | Open the TRACcess <sup>®</sup> eKEY <sup>®</sup> app.<br>Tap the Android <sup>™</sup> menu button.<br>Tap <b>Emergency Update</b> .<br>Enter the update code.<br>Tap the <b>Update Key</b> button. |
|------------|----------------------------|----------------------------------------------------------------------------------------------------|
| Apple      | 1.<br>2.<br>3.<br>4.       | Open the TRACcess <sup>®</sup> eKEY <sup>®</sup> app.<br>Tap <b>Update Key</b> .<br>Enter the update code.<br>Tap the <b>Update Key</b> button.                                                    |
| BlackBerry | 1.<br>2.<br>3.<br>4.       | Open the TRACcess <sup>®</sup> eKEY <sup>®</sup> app.<br>Select the BlackBerry <sup>®</sup> menu button.<br>Select <b>Emergency Update</b> .<br>Enter the update code and press the<br>trackpad.   |

### Android Apple BlackBerry

1. Get an update code from your system administrator or for existing TRACcess customers navigate to the TRACcess Manager on a computer or Mobile website.

https://supra.traccessmanager.com/key/mobile

2. Enter the update code into the TRACcess eKEY app.

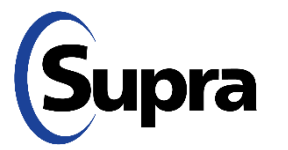

## How to Add a Bookmark

For Supra-Hosted Customers

| Android <sup>™</sup><br>Apple <sup>®</sup><br>BlackBerry <sup>®</sup> |                      | General Bookmarking Instructions                                                                                                    |
|-----------------------------------------------------------------------|----------------------|----------------------------------------------------------------------------------------------------|
| Android                                                               | 1.<br>2.<br>3.<br>4. | Browse for your organization's TRACcess Manager mobile website.<br>Tap the Android's <b>Menu</b> button.<br>Tap <b>Add to Home Screen</b> .<br>Tap <b>Add</b> .                                           |
| Apple                                                                 | 1.<br>2.<br>3.<br>4. | Browse for your organization's TRACcess Manager mobile website.<br>Tap the Apple's <b>Share</b> button.<br>Tap <b>Add to Home Screen</b> icon.<br>At the top right corner of the screen, tap <b>Add</b> . |
| BlackBerry                                                            | 1.<br>2.<br>3.       | Browse for your organization's TRACcess Manager mobile website.<br>Select the BlackBerry Menu button and <b>Add to Home Screen</b> .<br>Select <b>Add</b> .                                               |

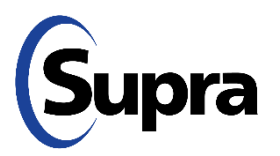

**Note**: Android devices vary depending on the manufacturer. For more information on how to bookmark for your specific device, review the device's User Manual.

For the latest information, visit us at <u>www.traccessmanager.com</u>.

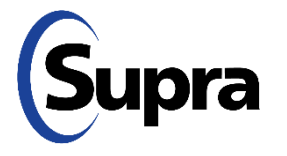

© 2025 Honeywell International Inc. All rights reserved. Supra is a part of Honeywell. TRACcess and eKEY are registered trademarks of Honeywell. Other brand and product names are or may be the trademarks of, and are used to identify products or services of, their respective owners.